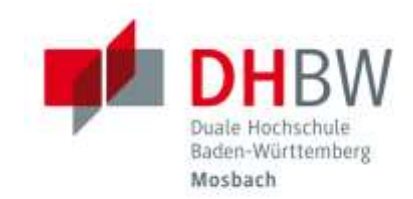

### bwSync&Share // DHBW Mosbach / IT Service / 17.05.2022

| 1   | Allgemeines                         | 2 |
|-----|-------------------------------------|---|
| 1.1 | Was ist bwsync&share?               | 2 |
| 1.2 | Wer kann diesen Dienst nutzen?      | 2 |
| 2   | Der bwsync&share-Zugang             | 2 |
| 2.1 | Zugang über den Browser             | 2 |
| 2.2 | Verwendung des bwSync&Share-Clients | 4 |

Duale Hochschule Baden-Württemberg Mosbach Lohrtalweg 10, 74821 Mosbach, Tel. : + 49 6261 939-0 www.mosbach.dhbw.de

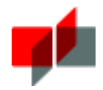

# 1 Allgemeines

#### 1.1 Was ist bwsync&share?

Bei bwsync&share handelt es sich um einen Online Speicherdienst, der einen Datenaustausch und Synchronisierung zwischen unterschiedlichen Endgeräten und Benutzern an Hochschulen in Baden-Württemberg ermöglicht.

#### 1.2 Wer kann diesen Dienst nutzen?

Der Dienst kann von allen Mitarbeitern, Studierenden genutzt werden. Lehrbeauftragten erhalten während der Laufzeit ihres Lehrvertrags und als Vorbereitungszeit 60 Tage davor ebenfalls Zugriff. Sollten die Lehrbeautragten noch keinen Lehre-Account für die DHBW Mosbach haben, können Sie diesen beim IT Service beantragen:

https://www.intern.mosbach.dhbw.de/service/passwordforgotten

## 2. Der bwSync&Share-Zugang

#### 2.1 Zugang über den Browser

Öffnen Sie in einem Browser (z.B. Mozilla Firefox oder Microsoft Edge) die bwsync&share Anmeldeseite: <u>https://bwsyncandshare.kit.edu/</u> und klicken Sie "Mitglied im bwSync&Share-Verbund \*)" aus:

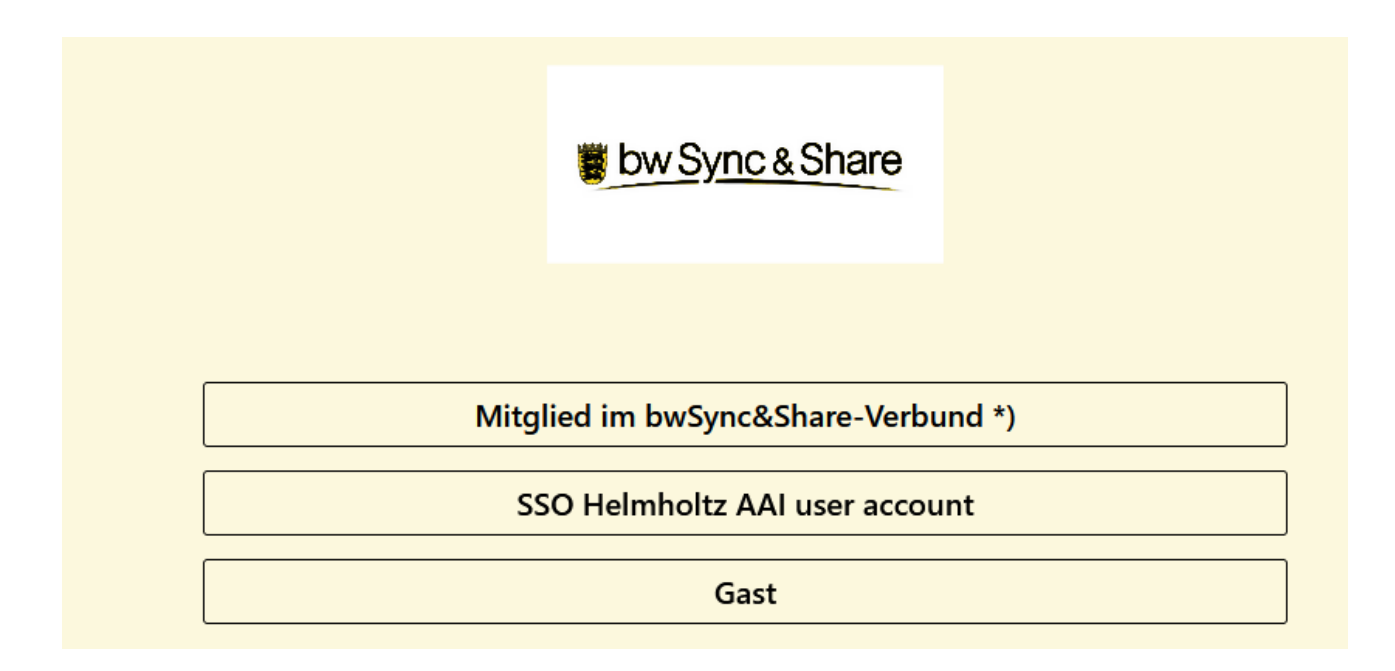

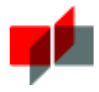

Klicken Sie bei "Heimatorganisation" "DHBW Mosbach" an und betätigen Sie "FORTFAHREN":

In der folgenden Anmeldemaske tragen Sie unter Benutzername als Studierende oder Lehrbeauftragte ihre DHBW Email-Adresse ein, als Mitarbeiter Ihren Benutzernamen @intern.mosbach.dhbw.de

| Anmelden bei Föderierte Dienste<br>am KIT                                                  |  |  |  |  |  |  |  |  |
|--------------------------------------------------------------------------------------------|--|--|--|--|--|--|--|--|
| Benutzername                                                                               |  |  |  |  |  |  |  |  |
| test.tester@lehre.mosbach.dhbw.de                                                          |  |  |  |  |  |  |  |  |
| Passwort                                                                                   |  |  |  |  |  |  |  |  |
|                                                                                            |  |  |  |  |  |  |  |  |
| Anmeldung nicht speichern                                                                  |  |  |  |  |  |  |  |  |
| Lösche die frühere Einwilligung<br>zur Weitergabe Ihrer Informationen<br>an diesen Dienst. |  |  |  |  |  |  |  |  |
| Anmelden                                                                                   |  |  |  |  |  |  |  |  |

Bei der erstmaligen Anmeldung müssen Sie die angezeigten Nutzerdaten und die Nutzungsbedingungen einmalig bestätigen.

Sie haben jetzt die Möglichkeit, Dateien hochzuladen, Ordner zu erstellen, oder die integrierten Office-Anwendungen zu nutzen. Die hochgeladenen Dateien oder auch ganze Ordner lassen sich freigeben und über einen Link dann mit anderen Personen zum Download oder zur Bearbeitung freigeben. Insgesamt können Sie Daten bis zu einer Gesamtgröße von 50GB ablegen. Die integrierten Office-Anwendungen haben die Besonderheit, dass mehrere Personen gleichzeitig an einem Dokument arbeiten können und dafür spezielle Funktionen zur Verfügung stehen.

Unter folgendem Link werden Ihnen kurze Videos angeboten, die die Arbeit mit bwSync&Share erläutern: https://help.bwsyncandshare.kit.edu/143.php

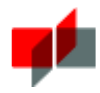

| 1 by S |              | 4 | 4 |                     |          | щē       | ٢    |    |  |
|--------|--------------|---|---|---------------------|----------|----------|------|----|--|
|        | Alle Dateien |   |   | $\clubsuit \rangle$ | +        |          |      |    |  |
| ()     | Neueste      |   |   | ±                   | Datei ho | chladen  | 1    |    |  |
| *      | Favoriten    |   |   | 14                  | Neuer O  | rdner    | t    | I. |  |
| <      | Freigaben    |   |   | B                   | Neues Te | extdoku  | ment |    |  |
| ۰      | Tags         |   |   |                     | Dokume   | ent      |      |    |  |
|        |              |   |   |                     | Tabelle  |          |      |    |  |
|        |              |   |   |                     | Präsenta | ition    |      |    |  |
|        |              |   |   |                     | Те       | mplates  |      |    |  |
|        |              |   |   |                     | Vo       | orlagen  |      |    |  |
|        |              |   |   |                     | ᅇ Ne     | extcloud | .png |    |  |

#### 2.2 Verwendung des bwSync&Share-Clients

Möchten Sie Daten mit Ihrem Lokalen System automatisch synchronisieren, sollten Sie den bwSync@Share-Client hier herunterladen: <u>https://customerupdates.nextcloud.com/kk1eoZCTo0kI5HpGE3IT/</u> und installieren. Die Daten werden serverseitig verschlüssel. Wichtig ist, dass sich die Synchronisation auch auf das Löschen von Daten auswirkt.